# BE-0101B-AC/0901E-AC/1201B-AC BES-941BC/1241BC/963BC/1263BC

#### 取扱説明書 INSTRUCTION MANUAL

#### 電子エンブロイダリーミシン機能追加

この説明書を読んでから、製品をご使用ください。

この説明書は、必要なときにすぐに取り出せる場所に、保管してください。

#### **Electronic Embroidery Machine Optional Functions**

Please read this manual before using the machine. Please keep this manual within easy reach for quick reference.

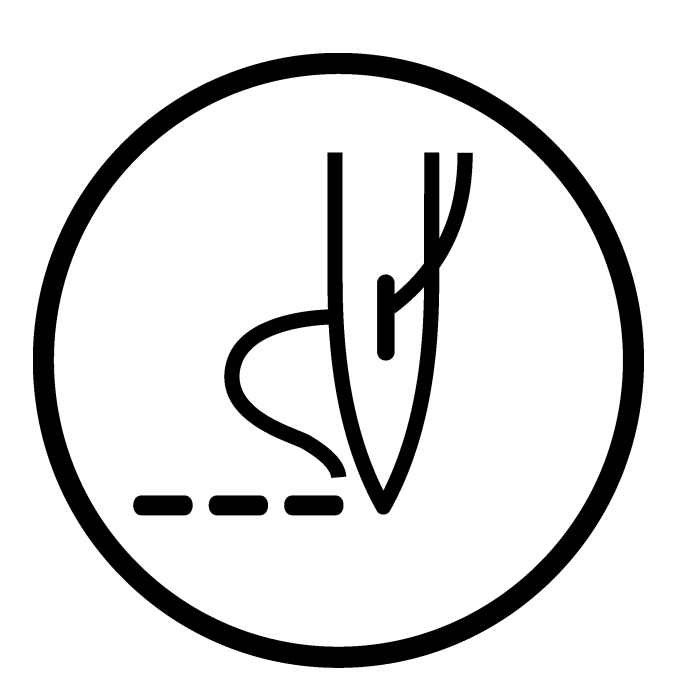

# brother

# 目次/Contents

| 目次/ContentsJ. |
|---------------|
|---------------|

| 自動入力設定                             | . J-3 |
|------------------------------------|-------|
| 紙テープデータ入力機能                        | . J-6 |
| 自動ポーズ挿入機能                          | . J-7 |
| ニードルパンチ機能(BE-0901E-AC/1201B-AC のみ) | . J-8 |

| Automatic Input Setting                              | E-1 |
|------------------------------------------------------|-----|
| Tape reader input setting                            | E-4 |
| Automatic pause insertion                            | E-5 |
| Needle punch setting (for BE-0901E-AC/1201B-AC only) | E-6 |

## 自動入力設定

フロッピーディスクやパソコンから縫製データを、WY MANU (手動)、WY AUTO (自動)、 F-AT (全自動)のいずれかの方法で読み出せます。

#### ■ 各項目の設定内容は次のとおりです。

| 項目                            | 設定内容                                                                                             |
|-------------------------------|--------------------------------------------------------------------------------------------------|
|                               | 読み込み元の装置を設定します。                                                                                  |
|                               | ■ メモリから読み込みます。                                                                                   |
|                               | フロッピーディスクから読み込みます。                                                                               |
|                               | ■ パソコンから読み込みます。                                                                                  |
|                               | ▲ ネットワークから読み込みます。                                                                                |
| ₩ <b>₽</b>                    | 読み込みモードを設定します。                                                                                   |
|                               | MANU:データを読み込むたびにファイル選択画面が表示され、読み込むデータを手動で変更できます。                                                 |
|                               | AUTO:縫製終了後に を押すと、次のデータが自動で読み込まれます。<br>ファイル選択画面は最初だけ表示されます。<br>(縫製終了後に読み込むデータを手動で変更することはできません。)   |
|                               | ▶ F-AT:縫製が終了すると、次のデータが自動で読み込まれます。                                                                |
|                               | ファイル選択画面は最初だけ表示されます。<br>(縫製終了後に読み込むデータを手動で変更することはできません。また、読み込<br>みの対象がネットワークに設定されている場合は選択できません。) |
| ₹Ĵ                            | 縫製完了時に、最初に戻って自動的に読み込みを続けるかどうか設定します。                                                              |
|                               | 経製終了後に停止します。                                                                                     |
|                               | 経製終了後に最初に戻って自動的に読み込みを続けます。                                                                       |
| <b>◆+</b> \$<br>\\\$ <b>↓</b> | 最初のデータの縫製時に設定した編集値(初期編集値)を、以降のデータを縫製する際に<br>も反映するかどうか設定します                                       |
|                               | ● 「「「」」「「」」「「」」「「」」「」」「」」「「」」「」」「」」「」」「」」                                                        |
|                               | 初期編集値を反映しません。                                                                                    |
| ■ 読み込み                        | モードを設定できるのは、 💾 フロッピーディスク、 圛 パソコン、 🔩 ネットワークを                                                      |
| 選択して                          | いる場合だけです。 💵 メモリを選択している場合は、自動入力はできません。                                                            |
| ■ <b>「</b> 」 ネッ<br>要です        | ットワークを選択してネットワーク経由でデータを読み込むには、別途ソフトウェアなどが必<br>詳しくは、最寄りの弊社党業部またはサービスステーションまでお問会せください              |

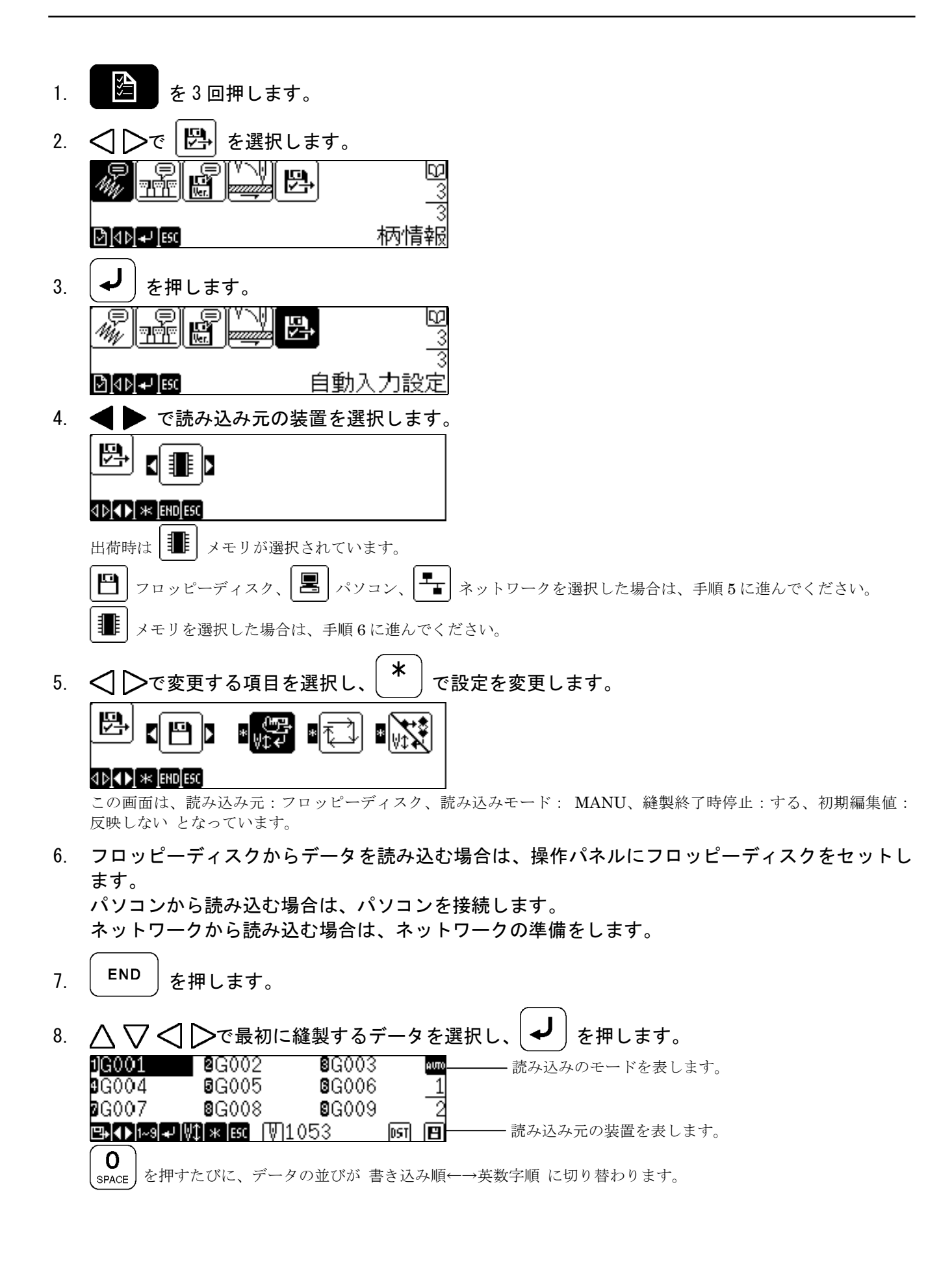

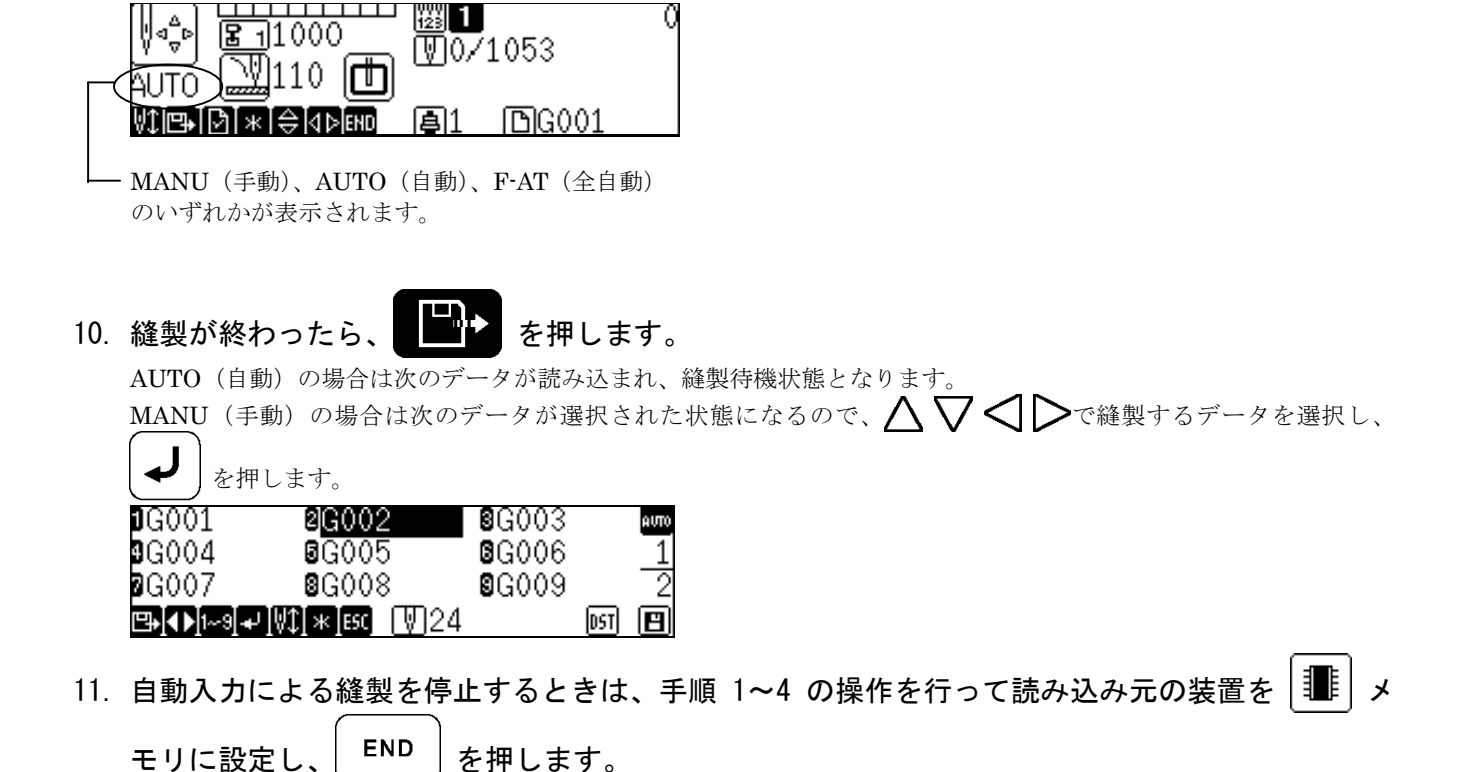

11

START

を押して縫製を開始します。

9.

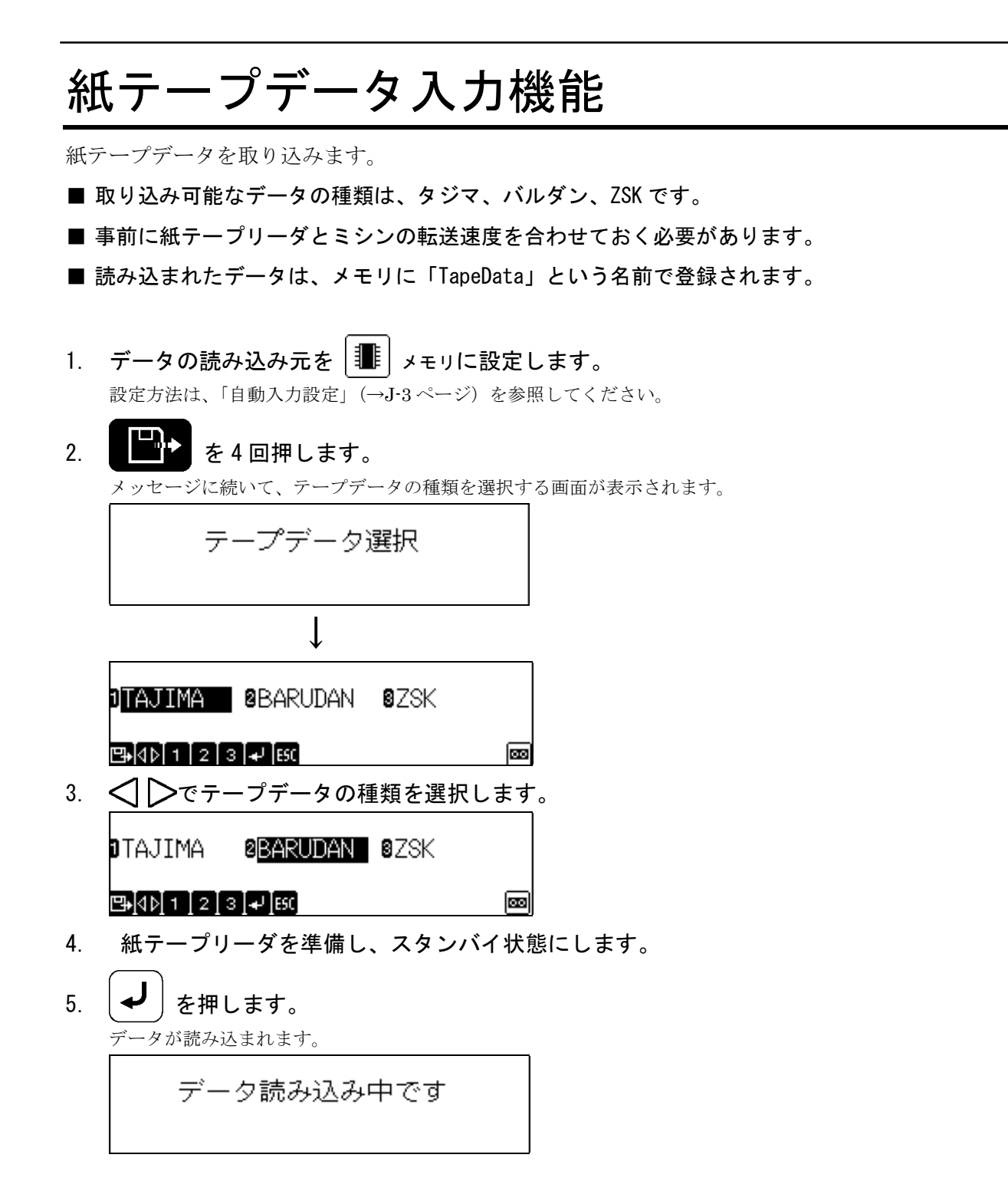

### 自動ポーズ挿入機能

針棒番号設定画面で針棒設定したや DST データを読み込んだときに、同じ針棒番号が続くところに自動で ポーズ(一時停止信号)が入ります。

■ BE-0101B-AC の場合は機構上、すべての針棒番号間にポーズが入ります。

■ 選択可能な設定は次のとおりです。

| 項目  | 設定内容                       |
|-----|----------------------------|
| ON  | 同じ針棒番号が続くところに自動でポーズを挿入します。 |
| OFF | ポーズは挿入しません。                |

■ 設定内容はミシンの電源を切っても保存されます。

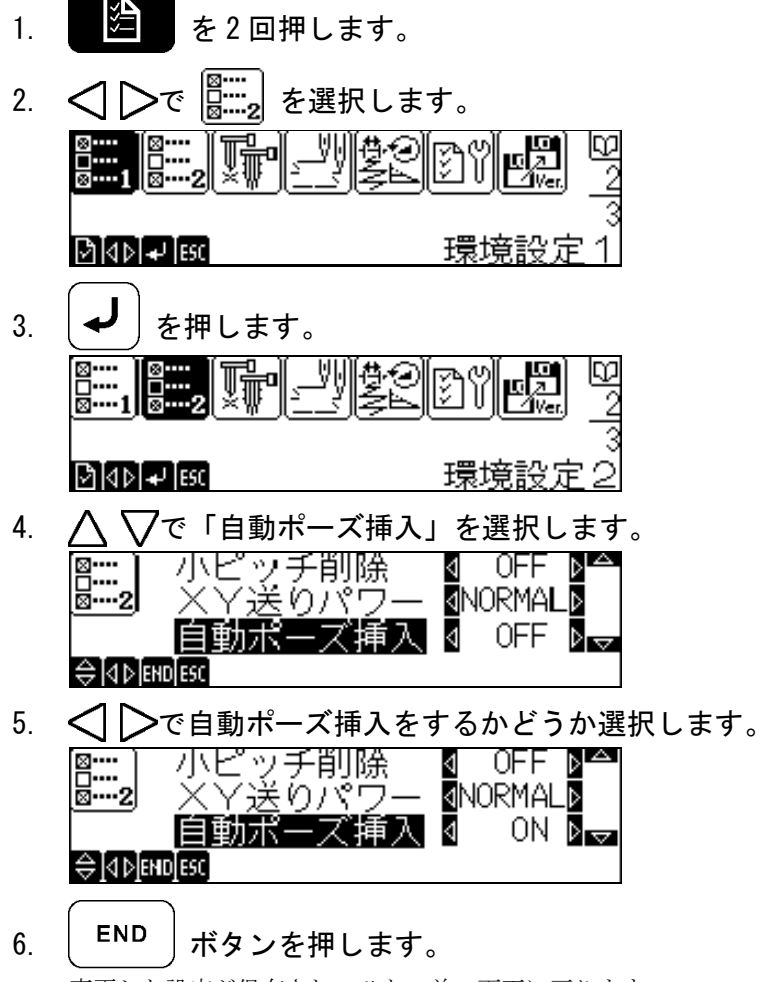

変更した設定が保存され、ひとつ前の画面に戻ります。

ESC を押すと、変更した設定は無効になります。

#### ニードルパンチ機能 (BE-0901E-AC/1201B-ACのみ)

バリオマチック製ニードルパンチを使用する場合の設定です。

- ニードルパンチの付いた針棒の移動は、押え足を下げた状態で行ってください。
- ニードルパンチモードに指定された針棒には、次の制限があります。
  - ・ 縫製中でかつ、指定針棒が選択されると、針位置をボーリングモードの場合と同じ位置へ移動します。指定以外の針棒を選択すると、針棒は元の位置に戻ります。
  - 糸切れの検知が無効になります。
  - ・ 縫製中、待機中ともに糸切り動作は無効になります。
- 設定内容はミシンの電源を切っても保存されます。

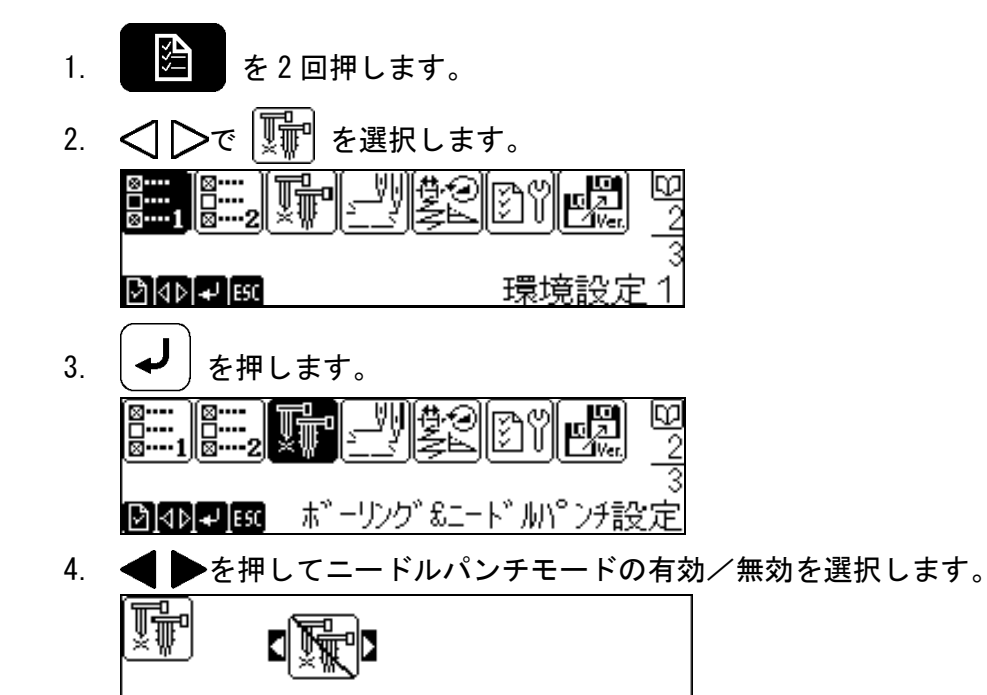

5. <u>入</u> **▽**を押し、ニードルパンチモードに指定する針棒番号区間を設定します。 <sub>最大針棒数まで区間指定できます。</sub>

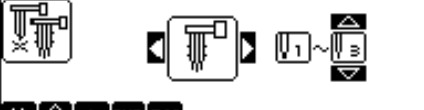

#### [**◆**] | ★ [EHD[ESC]

♦ ♦ ★ END ESC

この画面では、1~3番までの針棒をニードルパンチに指定していることを表します。

6. **END** ボタンを押します。

変更した設定が保存され、ひとつ前の画面に戻ります。

ESC | を押すと、変更した設定は無効になります。

| Autom                                 | atic Input Setting                                                                                                    |  |  |  |
|---------------------------------------|----------------------------------------------------------------------------------------------------|--|--|--|
| Sewing data o                         | an be read from a floppy disk or a computer in 🐙 MANU (manual), 🐙 AUTO                                                                                                    |  |  |  |
| (automatic) or                        | F-AT (full automatic) mode.                                                                                                    |  |  |  |
| The following                         | ng items are available for the settings.                                                                                                    |  |  |  |
| Item                                  | Contents                                                                                                    |  |  |  |
|                                       | Choose the device to read from.                                                                                                    |  |  |  |
|                                       | Reads from a memory.                                                                                                    |  |  |  |
|                                       | Reads from a floppy disk.                                                                                                    |  |  |  |
|                                       | Reads from a personal computer.                                                                                                    |  |  |  |
|                                       | Reads from a network.                                                                                                    |  |  |  |
| ₩₽₽                                   | Choose the mode for the reading.                                                                                                    |  |  |  |
|                                       | MANU : The data selection for the reading can be changed manually on the file selection screen shown each time with data reading.                                                                                                    |  |  |  |
|                                       | AUTO : After the completion of the sewing, pressing will execute the next data reading automatically.<br>The file selection screen is shown at the first reading only.<br>(Data for the reading cannot be changed manually after the sewing.)                                                                      |  |  |  |
|                                       | F-AT : The next data reading will be executed automatically after the completion of the sewing.<br>The file selection screen is shown at the first reading only.<br>(Data for the reading cannot be changed manually after the sewing. This mode is not available when the device to read from is set to network.) |  |  |  |
|                                       | Choose whether or not to continue automatic reading from the start on completion of the sewing.                                                                                                    |  |  |  |
|                                       | Discontinues data reading on completion of sewing.                                                                                                    |  |  |  |
|                                       | Continues data reading from the start automatically on completion of sewing.                                                                                                    |  |  |  |
| (****<br>₩\$**                        | Choose whether or not to reflect the initial edit data in following sewing operations.                                                                                                    |  |  |  |
|                                       | The initial edit data is reflected.                                                                                                    |  |  |  |
|                                       | The initial edit data is not reflected.                                                                                                    |  |  |  |
| Mode settin<br>computer of<br>memory. | ng is available only when the device to read from is set to 💾 floppy disk, 💻 personal or 🚹 network. Automatic input is not available if the device to read from is set to 🏢                                                                                                    |  |  |  |
| To choose<br>and so on.               | Please consult our sales office or service station nearby in this case.                                                                                                    |  |  |  |

| 1. | Press three times.                                                                                                    |
|----|----------------------------------------------------------------------------------------------------|
| 2. | Select $\square$ with $\square$ keys.                                                                                                    |
|    |                                                                                                    |
|    | Data information                                                                                                    |
| 3. | Press J.                                                                                                    |
|    |                                                                                                    |
|    | MAN - Sequence reading mode                                                                                                    |
| 4. | Choose the device to read from with < keys.                                                                                                    |
|    |                                                                                                    |
|    |                                                                                                    |
|    | The factory setting is memory.                                                                                                    |
|    | Go to step 5 if the chosen device is 💾 floppy disk, 🗷 personal computer or 于 network.                                                                                                    |
|    | Go to step 6 if 💷 memory is chosen.                                                                                                    |
| 5. | Choose the item to modify with $\triangleleft$ $\triangleright$ keys and press $(*)$ to edit the setting.                                                                                                    |
|    |                                                                                                    |
|    |                                                                                                    |
|    | The above shows an example of the device to read from: floppy disk, the reading mode: MANU, the automatic continuation after sewing: discontinue, and the initial data reflection: don't reflect.                                    |
| 6. | To read the data from a floppy disk, insert the floppy disk into the operation panel.<br>To read the data from a computer, establish connection with it.<br>To read the data via network, arrange the network for the communication. |
| 7. | Press END.                                                                                                    |
| 0  | Chance the first data for the couries with $\Lambda \nabla \overline{\Box} \wedge \nabla$ keys and sizes $\overline{\Box}$                                                                                                    |
| 8. | Choose the first data for the sewing with $\Delta \sqrt{10}$ keys and press $\sim$ .                                                                                                    |
|    | $\mathbf{G}_{0004}$ $\mathbf{G}_{0005}$ $\mathbf{G}_{0006}$ $\mathbf{G}_{0006}$                                                                                                    |
|    | ØG007 8G008 8G009 2<br>∰∢∎™≪™™™™ ∭1053 ₪¶ 🔲 Shows the device to read from.                                                                                                    |
|    | Fach stroke on <b>0</b> key will switch the order of the date to the input date order or the                                                                                                    |
|    | alphabetical order.                                                                                                    |
|    |                                                                                                    |

| 9.       | Press  | START        | to sta | rt the s   | ewing.        |    |
|----------|--------|--------------|--------|------------|---------------|----|
| <b>—</b> | Ud‡⊳ ( | ॾ100<br>1100 |        | ₩1<br>₩0/  | 1053          | 0  |
|          |        | l*l≑l∢       |        | <b>B</b> 1 | ©G001         |    |
|          | - MANU | manual       | ). AUT | O (auto    | matic) or F-A | АT |

(full automatic) will be shown here.

10. Press when the sewing is completed.

If AUTO (automatic) is selected, the next data will be read here, then the machine gets into a standby status.

If MANU (manual) is selected, the next data to be read will be shown here. Choose the required

| data with     | $\Delta \nabla \triangleleft \triangleright_k$ | eys and       | press | L        |
|---------------|------------------------------------------------|---------------|-------|----------|
| <b>D</b> G001 | 2G002                                          | <b>S</b> G003 | AU    | то       |
| <b>9</b> G004 | <b>8</b> G005                                  | <b>G</b> G006 | _     | 1        |
| <b>2</b> G007 | 8G008                                          | <b>S</b> G009 | _     | 2        |
| ₽₽[◀▶]1~9]+   | <b>₩1* ESC 1</b> 24                            |               | DST E | <b>E</b> |

11. To discontinue the automatic sewing, follow the steps 1 to 4 then set the device to read from to

memory, and press END

### Tape reader input setting

The followings describe how to input data from the tape reader.

- Compatible data formats for the reading are: Tajima, Barudan and ZSK.
- The data transfer rates of the tape reader and the embroidery machine have to be synchronized each other before sewing.
- The stored data in the memory is titled as "TapeData".
- Set the device to read from to memory.
  Refer to "Automatic input setting" (→ page E-1) for the setting procedure.
- 2. Press **four** times.

A message will be shown followed by the tape data selection screen.

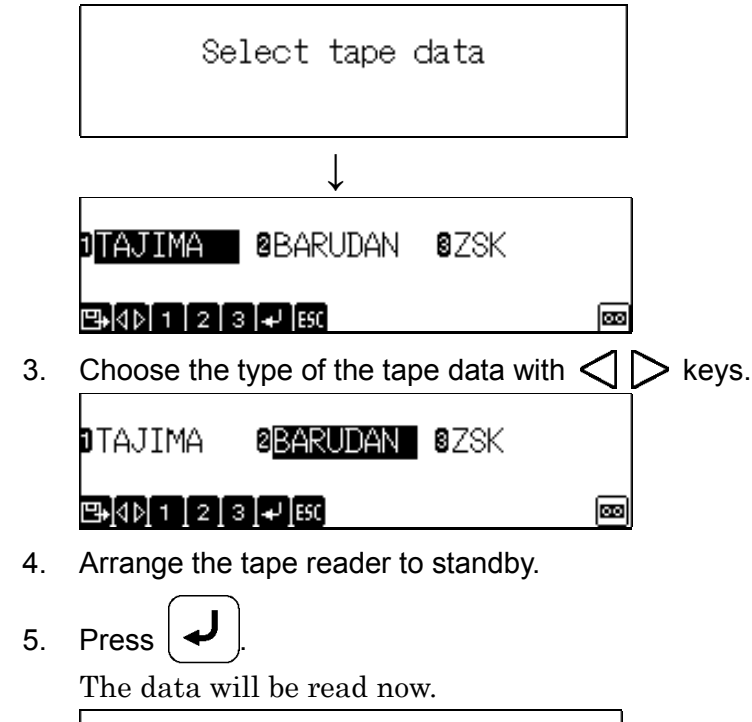

Reading data...

## Automatic pause insertion

A pause signal will be inserted automatically between the same two needle numbers when reading the DST data which had been set to the needle on the setting screen of needle bar number.

■ When with BE-0101B-AC, its mechanism should give a pause between every two needle numbers.

■ The following settings are available.

| Item | Contents                                                                  |
|------|---------------------------------------------------------------------------|
| ON   | Inserts a pause signal automatically between the same two needle numbers. |
| OFF  | Does not insert pauses.                                                   |

■ Those settings will be retained after turning off the machine.

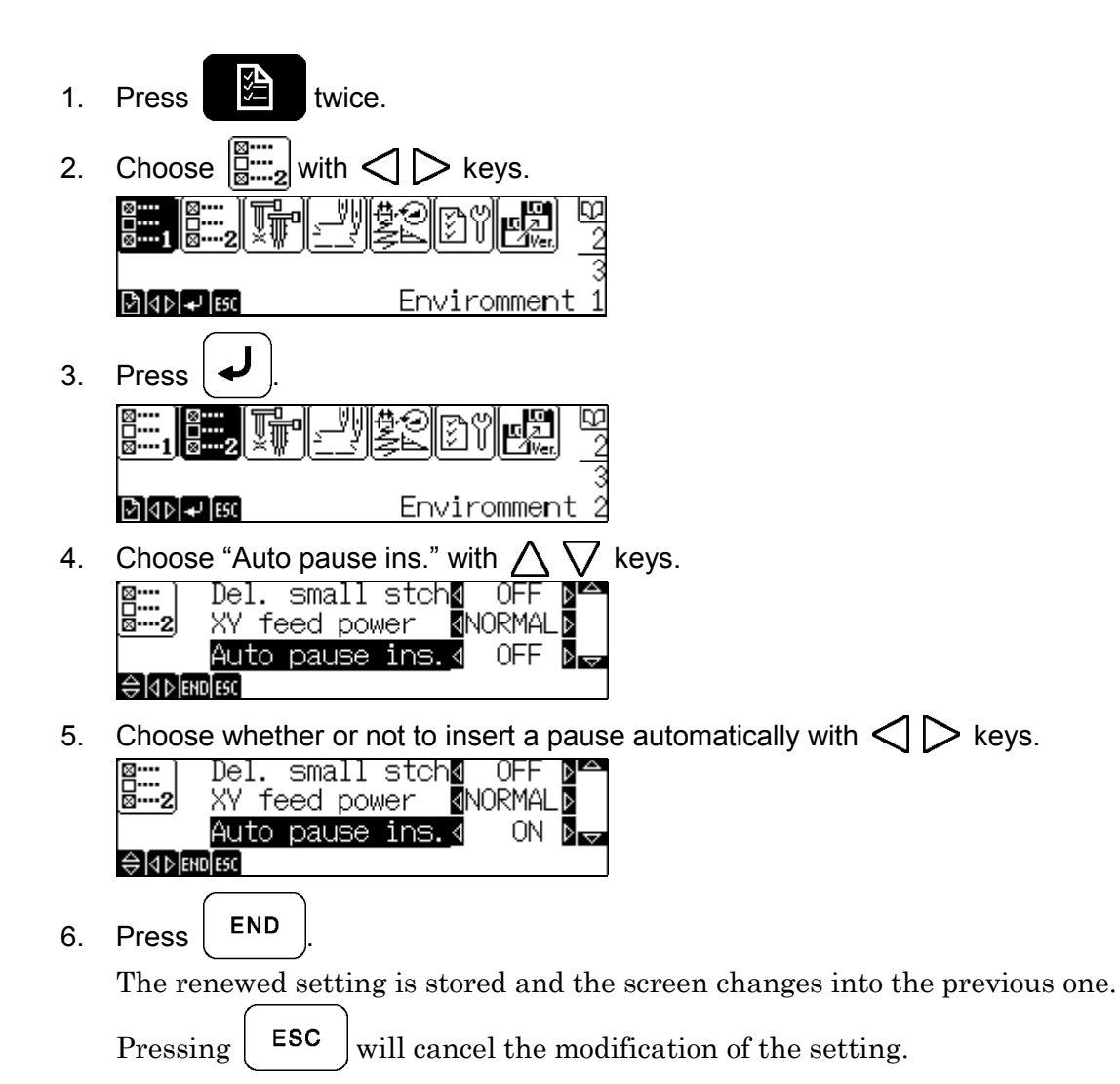

#### Needle punch setting (for BE-0901E-AC/1201B-AC only)

The followings describe how to set needle punches from Variomatic.

- Keep the presser foot down when moving a needle equipped with a needle punch.
- Needles for which the needle punch mode is designated have the following restrictions:
  - If the designated needle is selected in the sewing, the needle will be moved to the same position with the boring mode's. The needle will return to its original position if other needle is selected.
  - The thread trimming detection will be disabled.
  - The thread trimming action will be disabled regardless whether in sewing or on standby.
- Those settings will be retained after turning off the machine.
- Press twice.
  Choose with < > keys.
  Image: State of the setting of the setting of the set of the set of
- 4. Choose valid or invalid for the needle punch mode with  $\blacktriangleleft \triangleright$  keys.

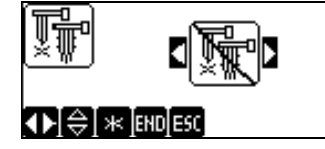

5. Press  $\Delta \nabla$  to set the needle number section for the needle punch. Up to the maximum needle number can be set.

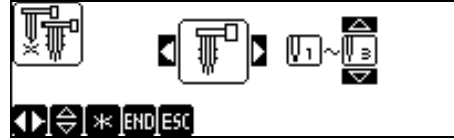

The above shows an example of setting No. 1 to 3 needle bars for the needle punch.

6. Press END

The modified setting is now restored and the previous screen will be shown again.

Press ESC

to cancel the modification.

E-7

# brother

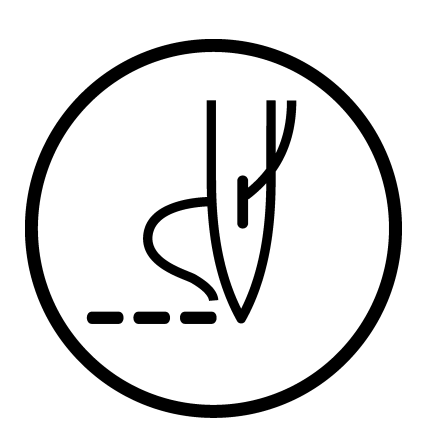

#### 取扱説明書 INSTRUCTION MANUAL

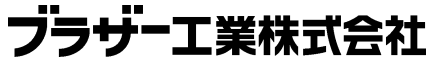

〒467-8561 名古屋市瑞穂区苗代町 15 番 1 号 TEL (052) 824-2392 BROTHER INDUSTRIES, LTD. 15-1, Naeshiro-cho, Mizuho-ku, Nagoya 467-8561, Japan. Phone: 81-52-824-2177

Printed in Japan

155-C01 SA1918-001 2002.10.WB (1)